## CareerZone Desk Aid

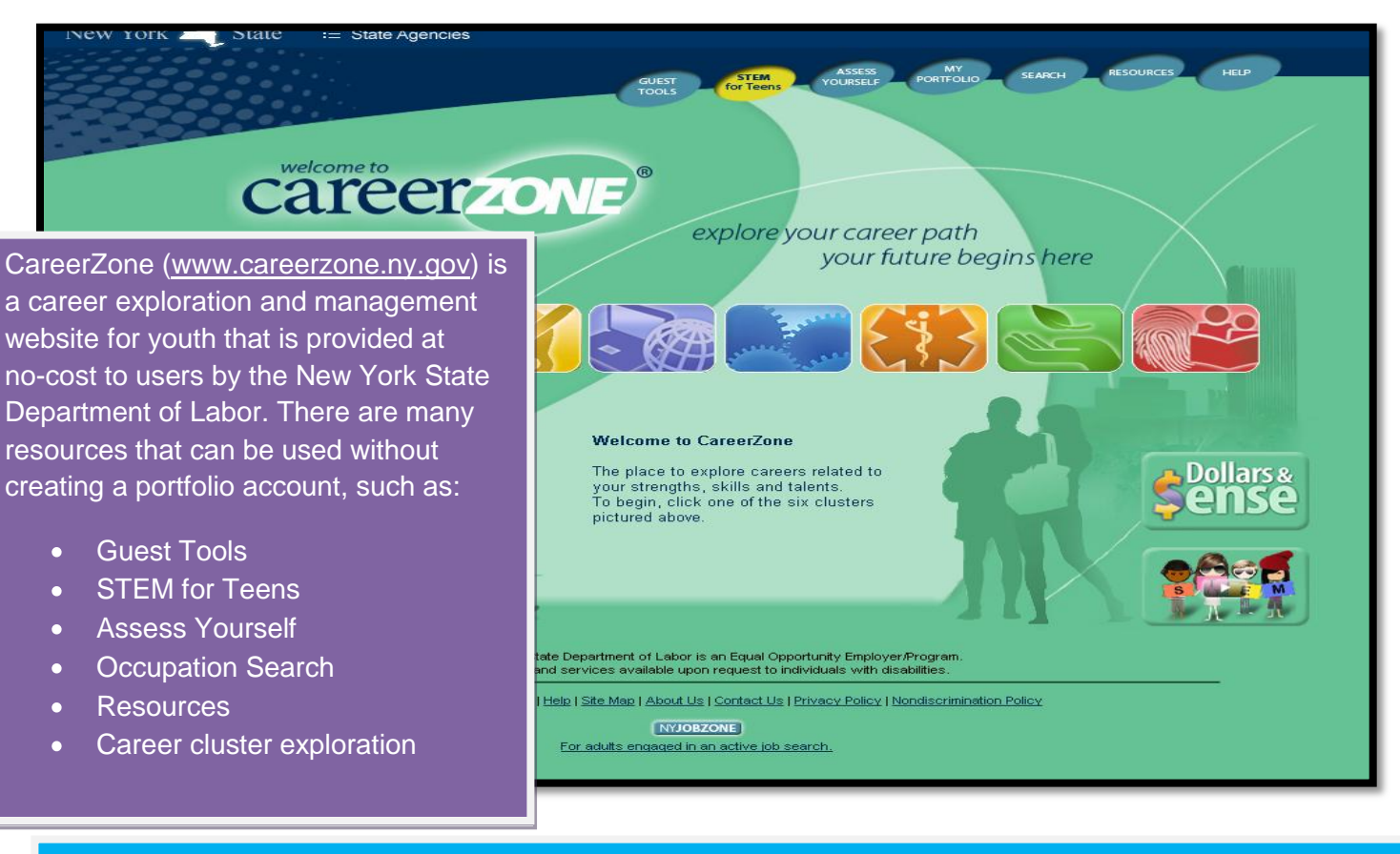

The career clusters on the main page of CareerZone are identified by the New York State Education Department as the six career majors. Below is an example of the "Arts and Humanities" cluster and the occupations that fall within this cluster.

| elow are search results that match your criteria. Learn more details about each occupation by clicking on the occupation title. |                                                                                                    |             |              |          |  |  |  |
|----------------------------------------------------------------------------------------------------|----------------------------------------------------------------------------------------------------|-------------|--------------|----------|--|--|--|
| 74 Results Found 📧 < 1 2 3 4 5 6 7 8 🗪 🖬 10 ⊻ Items per Page (1 of 8)                                                           |                                                                                                    |             |              |          |  |  |  |
| Occupation 🗘                                                                                                    | Description                                                                                                    | Opening     | Sort By 🛈    | Action 📵 |  |  |  |
| <u>Actors</u>                                                                                                    | Play parts in stage, television, radio, video, or motion picture productions<br>for entertainment, information, or instruction. Interpret serious or comic<br>more          | JOBS        | (?           | »»»      |  |  |  |
| Advertising and Promotions Managers                                                                                             | Plan and direct advertising policies and programs or produce collateral<br>materials, such as posters, contests, coupons, or give-aways, to create<br>more                  | <u>JOBS</u> |              | ****     |  |  |  |
| Anthropologists                                                                                                    | Research, evaluate, and establish public policy concerning the origins of<br>humans; their physical, social, linguistic, and cultural development, and<br>their <u>more</u> | JOBS        | <b>⇔</b>     | »)));    |  |  |  |
| Archeologists                                                                                                    | Conduct research to reconstruct record of past human life and culture<br>from human remains, artifacts, architectural features, and structures<br>recovered <b>more</b>     | <u>JOBS</u> | <b>.</b>     |          |  |  |  |
| <u>Art Directors</u>                                                                                                    | Formulate design concepts and presentation approaches, and direct<br>workers engaged in art work, layout design, and copy writing for visual<br>more                        | JOBS        |              |          |  |  |  |
| <u>Art, Drama, and Music Teachers,</u><br>Postsecondary                                                                         | Teach courses in drama, music, and the arts including fine and applied art, such as painting and sculpture, or design more                                                  | JOBS        |              | »»»      |  |  |  |
| Bindery Workers                                                                                                    | Set up or operate binding machines that produce books and other printed materials.                                                                                          | JOBS        | (F)          | »»»      |  |  |  |
| <u>Bookbinders</u>                                                                                                    | Perform highly skilled hand finishing operations, such as grooving and<br>lettering to bind books.                                                                          | JOBS        | (F           |          |  |  |  |
| Broadcast News Analysts                                                                                                    | Analyze, interpret, and broadcast news received from various sources.                                                                                                    | JOBS        |              |          |  |  |  |
| <u>Broadcast Technicians</u>                                                                                                    | Set up, operate, and maintain the electronic equipment used to transmit<br>radio and television programs. Control audio equipment to regulate<br>more                       | JOBS        | (P           | ***      |  |  |  |
| 74 Results                                                                                                    | Found 📧 < 1 2 3 4 5 6 7 8 🕨 🖬 10 🦉                                                                                                    | ltems per P | age (1 of 8) |          |  |  |  |

# CareerZone Desk Aid

When you want to search for an occupation, click "Search" from the main page of CareerZone and type the occupation into the box titled "Keyword."

| /ed Occupa                                                                                    | tions                                                                       |                                                         |                                                                                                    |                                                                    | Welcome Guest<br>Create an accoun | : Log<br>Print This F |
|-----------------------------------------------------------------------------------------------|-----------------------------------------------------------------------------|---------------------------------------------------------|----------------------------------------------------------------------------------------------------|--------------------------------------------------------------------|-----------------------------------|-----------------------|
| Below is your lis<br>Search Option<br>Please enteryour :<br>Search Result<br>Below are search | For assistance<br>For assistance<br>occupation se<br>select the a<br>hints. | eu may also search f<br>e with an<br>earch,<br>icon for | or other occupations which int<br>s may be performed on individual OR corr<br>Buyer<br>Nurse<br>Clear Search Options<br>Advanced Search | In this example the<br>occupation title sea<br>"Nurse." Select "Se | rched is<br>arch."                | ur favorite           |
|                                                                                               |                                                                             | 0 Results F                                             | iound 14 🔫 🕟 🕞 10 💌                                                                                                    | Items per Page (1 of 1)                                            |                                   |                       |
|                                                                                               | Occupation 🗘                                                                |                                                         | Description                                                                                                    | Bright \$ Green \$<br>Outlook Jobs                                 | Actions                           |                       |
|                                                                                               |                                                                             |                                                         |                                                                                                    |                                                                    |                                   |                       |
| No records found.                                                                             |                                                                             |                                                         |                                                                                                    |                                                                    |                                   |                       |
| No records found                                                                              |                                                                             | 0 Results F                                             | iound Te 🤜 🍉 📧 10 💌                                                                                                    | Items per Page (1 of 1)                                            |                                   |                       |

# Sample view of occupation search results.

| Search Results                                       |       |                                                                                                    |                                                                |               |                                                                 |  |  |
|------------------------------------------------------|-------|----------------------------------------------------------------------------------------------------|----------------------------------------------------------------|---------------|-----------------------------------------------------------------|--|--|
| Below are search results that match your crite       | eria. | Learn more details about each occupation by cli                                                                                                    | icking on the occupation title.                                |               | occupations.                                                    |  |  |
|                                                      | 2     | 4 Results Found 📧 🔜 1 2 3                                                                                                    | De litems                                                      | per Page      | (1 of 3)                                                        |  |  |
| Occupation                                           | \$    | Description                                                                                                    |                                                                | Opening       | g Sort By 1 Action 1 Action                                     |  |  |
| Nursing Aides, Orderlies, and Attendants             |       | Provide basic patient care under direction of nursing staff. Perform duties, such as feed, bathe, dress, groom, or move patients. <b>more</b>             |                                                                |               |                                                                 |  |  |
| Nurse Midwives                                       |       | Provide advanced nursing care and education<br>gynecological patients.                                                                                    | to obstetrical and                                             | JOBS          |                                                                 |  |  |
| Licensed Practical and Licensed<br>Vocational Nurses |       | Care for ill. iniured. convalescent. or disabled                                                                                                    | oersons in hospitals, nursing<br>Ind similar institutions.     | JOBS          | · 🔅 🧖 🕮                                                         |  |  |
| Nurse Practitioners                                  |       | occupations that                                                                                                    | o patients. Perform physical<br>reatment plans and             | JOBS          |                                                                 |  |  |
| <u>Critical Care Nurses</u>                          |       | matched the keyword                                                                                                    | ritical or coronary care                                       | JOBS          | i 🔅 🖊                                                           |  |  |
| Advanced Practice Psychiatric Nurses                 |       |                                                                                                    | n psychiatric disorders. May<br>psychiatrist.                  | JOBS          | i 🔅 🔪                                                           |  |  |
| Acute Care Nurses                                    |       | Provide advanced nursing care for patients wi<br>heart attacks, respiratory distress syndrome,                                                            | ith acute conditions such as<br>or shock. May care <b>more</b> | JOBS          | i 🔅 🗸                                                           |  |  |
| Registered Nurses                                    |       | Assess patient health problems and needs, develop and implement<br>nursing care plans, and maintain medical records. Administer nursing care<br>to more   |                                                                |               | ese columns indicate                                            |  |  |
| Nursing Instructors and Teachers,<br>Postsecondary   |       | Demonstrate and teach patient care in classrr<br>nursing students. Includes both teachers prim<br>more                                                    | oom and clinical units to<br>aarily engaged in teaching        | occu<br>"Brię | occupations designated as<br>"Bright Outlook," "Green Jobs," or |  |  |
| Informatics Nurse Specialists                        |       | Apply knowledge of nursing and informatics to assist in the design,<br>development, and ongoing modification of computerized health care<br>systems. more |                                                                |               | having an "Apprenticeship<br>Opportunity" linked to the         |  |  |
|                                                      | 2     | 24 Results Found 📧 < 1 2 3                                                                                                    | 🕨 🖬 10 💌 items                                                 | 00000         | upation. The Action column                                      |  |  |
|                                                      |       |                                                                                                    |                                                                | also          | highlights the availability of                                  |  |  |

career videos.

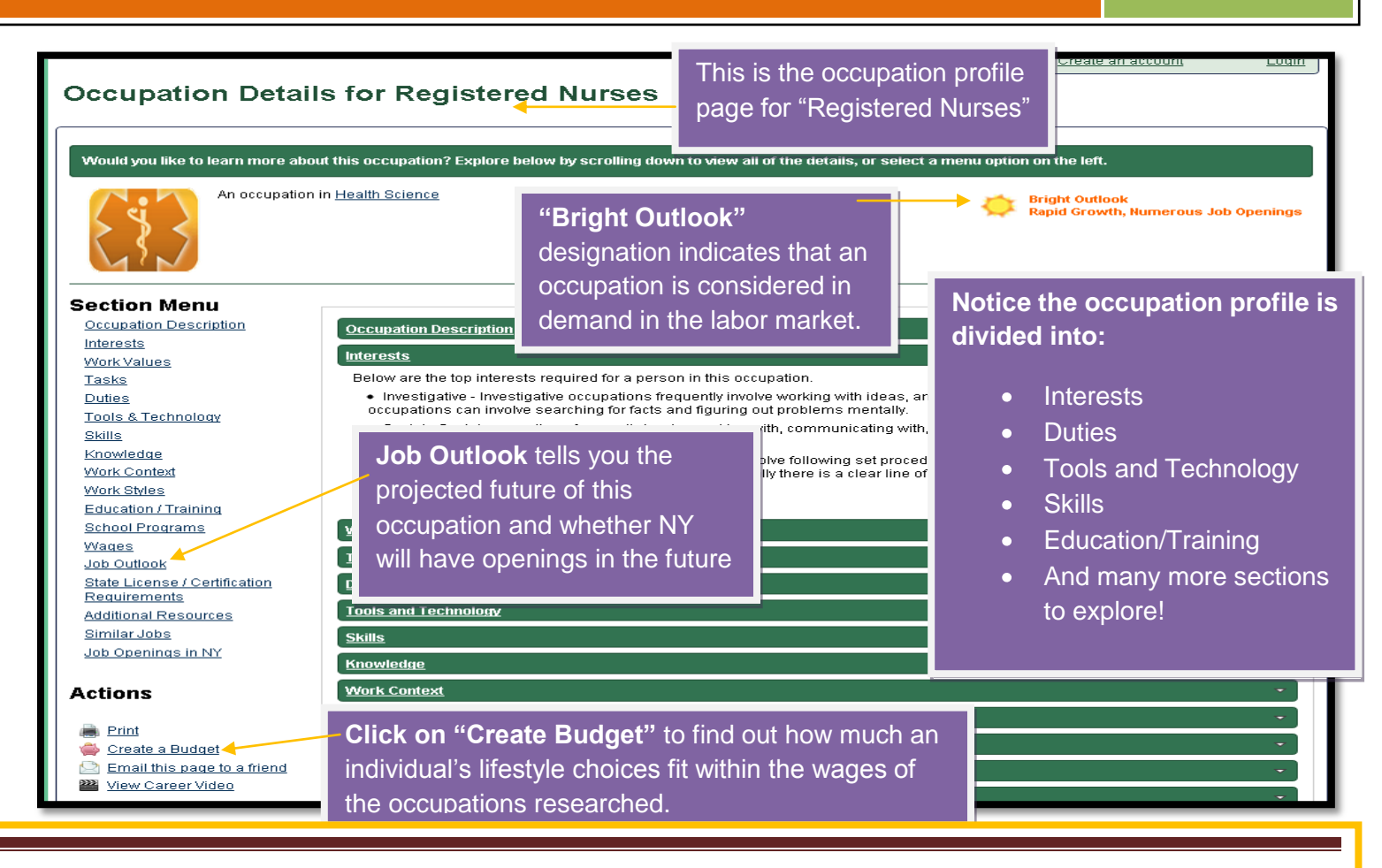

*Interests:* Displays the Holland interest codes associated with the occupation. For example, an interest in "realistic occupations" is linked to pursuit in working in jobs that require athletic or mechanical ability, working with objects, etc.

Work Values: Work environments and values associated with the occupation.

Tasks: Work activities that are specific to the occupation.

Duties: Job behaviors, describing activities that occur on multiple occupations.

Tools and Technology: Commonly associated with the occupation.

Skills: Capacities developed through education and experience that help perform the occupation.

*Knowledge*: Organized principles and facts that apply to a wide range of situations, such as knowledge of "English language," "mechanical," or "computer and electronics."

Work Context: Allows users to view how important a physical or social factor is to this occupation.

*Work Styles:* Allows users to view how important personal work characteristics can affect how well a worker is likely to perform in this occupation.

*Education:* Group occupations into 5 Job Zones based on the level of education, experience and training necessary to perform the occupation.

**School Programs**: Links to Training programs for that particular occupation and list of NY Colleges which offer degrees for that particular occupation.

Wages: Most current and reliable, New York State specific wage information and employment forecast.

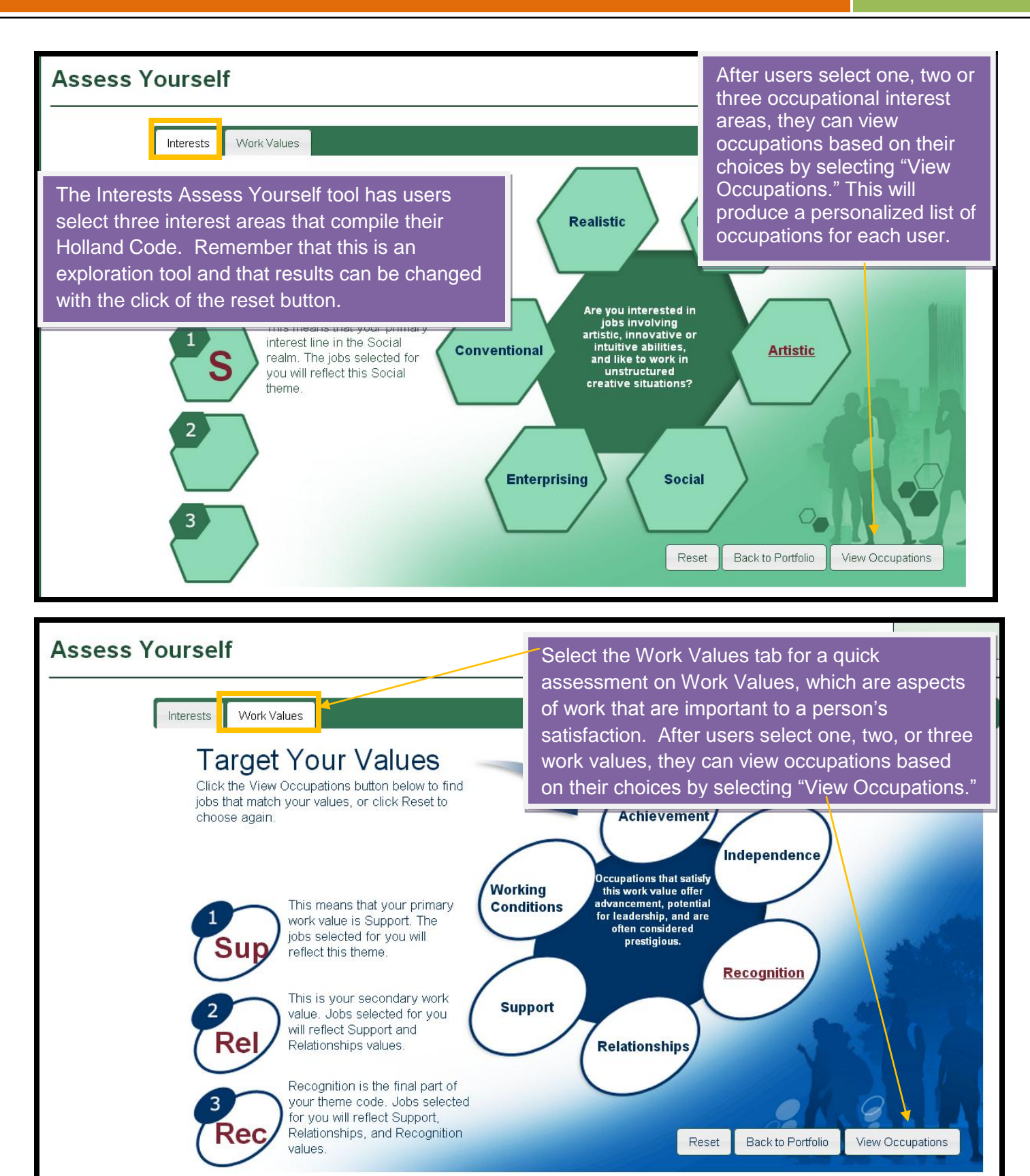

### CareerZone Desk Aid

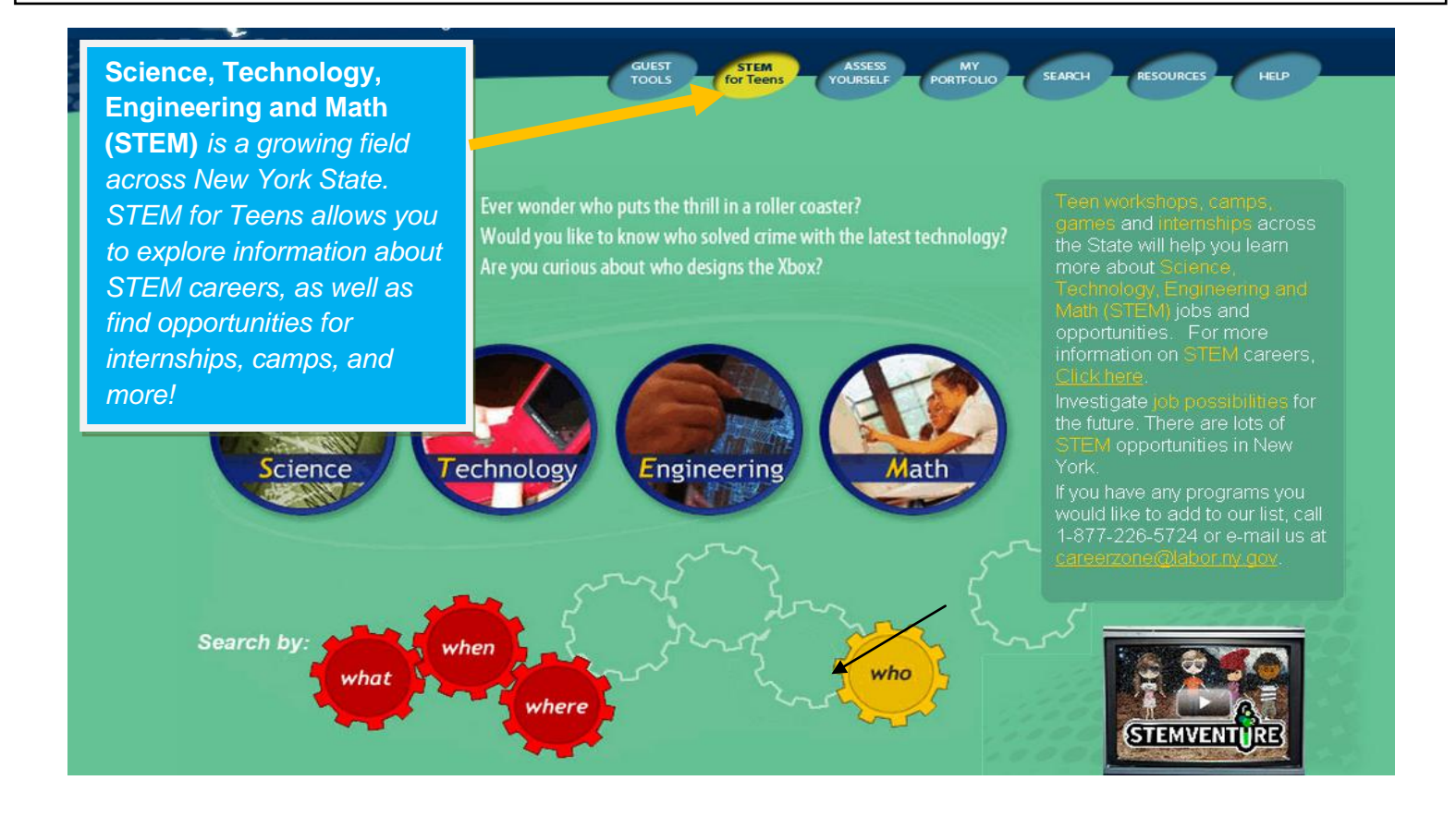

| New York → State = s                                                                             | GUEST STEM ASSESS MY<br>TOOLS FOR TEENS YOURSELF PORTFOLIO                                                                                                    |                                                                                                    |
|--------------------------------------------------------------------------------------------------|----------------------------------------------------------------------------------------------------|----------------------------------------------------------------------------------------------------|
| Home                                                                                             | rces                                                                                                    | The Resources section of<br>CareerZone provides tools ranging<br>from lesson plans to college search<br>information. Resources are |
| Fields marked with a<br>Use the drop down to choose the type<br>Resource Type: Teachers          | of resource. Optionally add search terms to refine the list. If the search terms                                                                                                    | provided for:                                                                                                    |
| Search Terms:<br>Search Terms:<br>Parents<br>Counselors<br>Beginning Job Seeke<br>STEM Resources | ITS IN THE INTERNATION OF ITS IN THE INTERNATION OF ITS IN THE INTERNATION OF ITS IN THE INTERNATION OF ITS INTERNATION OF ITS INTERNATION OFFICIENTIAL OFFICIENTIAL OFFICIEN | <ul> <li>Parents</li> <li>Teachers</li> <li>Counselors</li> </ul>                                                                  |
| leachers - 78 or <del>so results</del>                                                           | its mission to deter war and be prepared to fight and win should deterrence fail.                                                                                                    | Beginning Job Seekers     STEM Resources                                                                                           |
| CDOS and The Career Plan: It's<br>Everybody's Business K-12                                      | A practical guide that includes specific suggestions and recommendations for imp                                                                                                    |                                                                                                    |
| Career Information for Youth                                                                     | Occupation summaries sorted by subjects, interests and hobbies common amon                                                                                                    | To access the Lesson Plans:                                                                                                    |
| Career Information for Youth<br>(Teacher's Guide)                                                | Background information on the Career Information for Youth page, to help you dec                                                                                                    | Select resources for "Teachers".                                                                                                   |
| Career Plan: A Roadmap to Post<br>High School Readiness                                          | Learn how school districts are implementing the Career Plan and CareerZone with                                                                                                    | Lesson Plans"                                                                                                    |
| CareerZone Lesson Plans                                                                          | These lesson plans have been submitted to us by teachers to help incorporate sta<br>your lesson plans with us for possible inclusion on the website.                                                                                                    |                                                                                                    |

![](_page_5_Picture_2.jpeg)

![](_page_5_Picture_3.jpeg)

the "Account Info" tab.

![](_page_6_Picture_2.jpeg)

C Previous

Save

Back to Portfolio

Reset Next 🕤

of new features, services, opportunities? No 😒

![](_page_7_Picture_2.jpeg)

|                                                                                                    |                                                                                                    |                                                                                     |                                                 |                                                                                            |                            | kns knse's                                        | Career Pla | n                                                                                |                                                                      |
|----------------------------------------------------------------------------------------------------|----------------------------------------------------------------------------------------------------|-------------------------------------------------------------------------------------|-------------------------------------------------|--------------------------------------------------------------------------------------------|----------------------------|---------------------------------------------------|------------|----------------------------------------------------------------------------------|----------------------------------------------------------------------|
| NEW YORK STATE EDUCATION DEPARTMENT<br>Career Plan<br>Commencement Level                                                                     |                                                                                                    |                                                                                     |                                                 |                                                                                            |                            |                                                   |            |                                                                                  |                                                                      |
| I. Person                                                                                                    | nal Data                                                                                                    |                                                                                     |                                                 |                                                                                            |                            |                                                   |            |                                                                                  |                                                                      |
| Name: krise<br>Student Ide<br>School: Alb                                                                                                    | e, kris<br>entification Number:<br>oany High School                                                                                                    |                                                                                     |                                                 |                                                                                            |                            |                                                   | The        | e Career Plar                                                                    | n module                                                             |
| 2. Revie                                                                                                    | w of Student Car                                                                                                    | reer Plan                                                                           |                                                 |                                                                                            |                            |                                                   | Edu        | ucation Depa                                                                     | rtment                                                               |
| Grade                                                                                                    | Date of Review                                                                                                    | Student                                                                             | Parent /<br>Guardian                            | Teacher                                                                                    | Counselor                  | Ot                                                | - Ca       | reer Plan whi                                                                    | ch supports                                                          |
| Level                                                                                                    |                                                                                                    |                                                                                     | Guardian                                        |                                                                                            |                            |                                                   |            |                                                                                  |                                                                      |
|                                                                                                    |                                                                                                    |                                                                                     |                                                 |                                                                                            |                            |                                                   | - une      | INTS Career                                                                      | Developme                                                            |
|                                                                                                    |                                                                                                    |                                                                                     |                                                 |                                                                                            |                            |                                                   |            |                                                                                  |                                                                      |
| 3. Know                                                                                                    | ledge                                                                                                    |                                                                                     |                                                 |                                                                                            |                            |                                                   | and        | 1 Occupation                                                                     | al Studiae                                                           |
| 3. Know                                                                                                    | ledge                                                                                                    |                                                                                     |                                                 |                                                                                            |                            |                                                   | and        | d Occupation                                                                     | al Studies                                                           |
| 3. Know<br>4. Self-kno<br>1. Interests: .                                                                                                    | ledge<br>wledge: 'Who am 1:<br>List your top three choice.                                                                                             | is for sch of th                                                                    | te following area                               | s of interest:                                                                             |                            |                                                   | and        | d Occupationation                                                                | al Studies<br>ards (CDOS)                                            |
| 3. Know<br>4. Self-kno<br>1. Interests: .<br>Grade                                                                                           | ledge<br>wledge: 'Who am I:<br>List your top three choice.<br>1a. Personal: Our-                                                                       | rs jou of th                                                                        | te following area                               | s of interest:<br>:: Classes or sub                                                        | jects lc. Work             | Preferences                                       | and<br>Lea | d Occupationa<br>arning Standa                                                   | al Studies<br>ards (CDOS)                                            |
| 3. Know<br>A. Self-kno<br>I. Interests:<br>Grade<br>Level                                                                                    | ledge<br>wledge: 'Who am I:<br>List your top three choice<br><b>1a. Personal:</b> Our<br>activities that you en                                        | is for the of th<br>t-of-school<br>ijoy the most                                    | te following area<br>10. *cademic<br>thu. 20    | s of interest:<br>:: Classes or sub<br>enjoy the most                                      | jects 1c. Work<br>with pe  | x Preferences<br>ople, ideas, a                   | and<br>Lea | d Occupation<br>arning Standa                                                    | al Studies<br>ards (CDOS)                                            |
| 3. Know<br>A. Self-kno<br>I. Interests: .<br>Grade<br>Level<br>9<br>10                                                                       | ledge<br>wiedge: 'Who am 1'<br>Listyour top three choice<br>la. Personal: Our<br>activities that you en                                                | is jon the of th<br>t-of-school<br>ijoy the most                                    | the following area                              | s of interest:<br>:: Classes or sub<br>enjoy the most                                      | jects 1c. Work<br>with per | x Preferences<br>ople, ideas, a                   | and<br>Lea | d Occupationa<br>arning Standa                                                   | al Studies<br>ards (CDOS)                                            |
| 3. Know<br>A. Self-kno<br>I. Interests:<br>Grade<br>Level<br>9<br>10<br>11                                                                   | ledge<br>wledge: 'Who am 1:<br>List your top three choice.<br>la. Personal: Out-<br>activities that you en                                             | ns for the of the<br>t-of-school<br>ujoy the most                                   | the following area                              | s of interest:<br>:: Classes or sub<br>enjoy the most                                      | jects 1c. Work<br>with pe  | x Preference<br>ople, ideas, a                    | and<br>Lea | d Occupation<br>arning Standa                                                    | al Studies<br>ards (CDOS)                                            |
| 3. Know<br>A. Self-kno<br>L Interests:<br>Grade<br>Level<br>9<br>10<br>11<br>11<br>12                                                        | wedge: 'Who am 1.<br>List your top three choice.<br>In. Personal: Our<br>activities that you en                                                        | ns jor                                                                              | te following area<br>In. ' cademic<br>Ilin. ' t | s of interest:<br>:: Classes or sub<br>enjoy the most                                      | jects 1c. Work<br>with per | x Preference:<br>ople, ideas, a                   |            | d Occupationa<br>arning Standa                                                   | al Studies<br>ards (CDOS)                                            |
| 3. Know<br>A. Self-kno<br>I. Interests:<br>Grade<br>Level<br>9<br>10<br>11<br>12<br>2. Abilities: J                                          | ledge<br>wledge: 'Who am 1<br>List your top three choice<br>activities that you en<br>activities that you en<br>List personal skills and ab            | s Jor - ch of th<br>- of-school<br>ijoy the most<br>bilities that will              | te following area                               | s of interest:<br>::: Classes or sub;<br>enjoy the most<br>areer choice:                   | jects 1c. Work<br>with pe  | x Preference<br>ople, ideas, a                    |            | d Occupation<br>arning Standa                                                    | al Studies<br>ards (CDOS)                                            |
| 3. Know<br>A. Self-kno<br>I. Interests:<br>Grade<br>Level<br>9<br>10<br>11<br>12<br>2. Abilities: J<br>Grade<br>Level                        | Vedge: Who am 1.<br>List your top three choice.<br><b>1a. Personal: Our</b><br>activities that you en<br>List personal skills and ab<br>'My Personal A | s jon sh of th<br>-of-school<br>ajoy the most<br>bilities that will<br>abilities    | te following area                               | s of interest:<br>:: Classes or sub<br>enjoy the most<br>areer choice:<br>reer areas when  | jects 1c. Work<br>with per | x Preference:<br>ople, ideas, a<br>will be useful |            | d Occupationa<br>arning Standa                                                   | al Studies<br>ards (CDOS)<br>Plan compile                            |
| 3. Know<br>A. Self-know<br>I. Interests:<br>Grade<br>Level<br>9<br>10<br>11<br>12<br>2. Abilities: J<br>Grade<br>Level<br>9<br>9             | ledge<br>wledge: 'Who am 1<br>Listyour top three choice<br>activities that you en<br>clist personal skills and ab<br>'My Personal A                    | s jor sch of th<br>- of-school<br>ujoy the most<br>bilities that will<br>bilities:' | te following area                               | s of interest:<br>:: Classes or sub;<br>enjoy the most<br>areer choice:<br>reer areas when | jects 1c. Work<br>with per | x Preference<br>ople, ideas, a<br>will be useful  |            | d Occupation<br>arning Standa<br>The Career F                                    | al Studies<br>ards (CDOS)<br>Plan compile                            |
| 3. Know<br>A. Self-kno<br>I. Interests:<br>Grade<br>Level<br>9<br>10<br>11<br>12<br>I. Abilities: J<br>Grade<br>Level<br>9<br>10<br>11       | Wedge: 'Who am 1:<br>List your nep three choice.<br>1a. Personal: Our<br>activities that you en<br>List personal skills and ab<br>'My Personal A       | os Jos – sch of th<br>-of-school<br>ojoy the most<br>bilities that will             | te following area                               | s of interest:<br>:: Classes or sub<br>enjoy the most<br>areer choice:<br>reer areas when  | jects 1c. Work<br>with per | x Preferences<br>ople, ideas, a<br>will be useful |            | d Occupation<br>arning Standa<br>The Career F<br>information e                   | al Studies<br>ards (CDOS)<br>Plan compile<br>entered in th           |
| 3. Know<br>A. Self-kno<br>I. Interests:<br>Grade<br>Level<br>9<br>10<br>11<br>12<br>: Abüities: J<br>Grade<br>Level<br>9<br>10<br>11<br>12   | Wedge: 'Who am 1.<br>List your nep three choice.<br>In. Personal: Our<br>activities that you en<br>List personal skills and ab                         | s. Jo ch of th<br>-of-school<br>joy the most<br>bilities that will<br>bilities      | the following area                              | s of interest:<br>:: Classes or sub<br>enjoy the most<br>areer choice:<br>reer areas when  | jects 1c. Work<br>with pe- | x Preferences<br>ople, ideas, a<br>will be useful |            | d Occupationa<br>arning Standa<br>The Career F<br>information e                  | al Studies<br>ards (CDOS)<br>Plan compile<br>entered in th           |
| 3. Know<br>A. Self-kno<br>I. Interests:<br>Grade<br>Level<br>9<br>10<br>11<br>12<br>2. Abilities: J<br>Grade<br>Level<br>9<br>10<br>11<br>12 | Medge: Who am 1.<br>List your top three choice.<br>I.a. Personal: Our<br>activities that you en<br>List personal skills and ab<br>'My Personal A       | ns Jon wh of the<br>-of-school<br>ijoy the most<br>bilities that will<br>bilities   | te following area                               | s of interest:<br>enjoy the most<br>enjoy the most<br>areer choice:<br>reer areas when     | jects 1c. Work<br>with pe  | x Preference:<br>ople, ideas, a<br>will be usefu  |            | d Occupationa<br>arning Standa<br>The Career F<br>information e<br>portfolio mod | al Studies<br>ards (CDOS)<br>Plan compile<br>entered in th<br>dules. |

View of the Budgeting tool titled "Dollars and \$ense." Budgets are created around an occupation's gross median salary and/or a user's lifestyle choices.

| Introduction Location Budge                                                                                                    | Summary Occupations                                                                                                    |                                                                                                    | Core and Miss Evenance                                                                                                    |
|----------------------------------------------------------------------------------------------------|----------------------------------------------------------------------------------------------------|----------------------------------------------------------------------------------------------------|----------------------------------------------------------------------------------------------------|
| Savings                                                                                                    | сооц спленалитени. Афраген                                                                                                    | As users make                                                                                                    |                                                                                                    |
| The location tab allows<br>users to select a<br>county within NY State<br>and prices your<br>selections based on<br>that local area. | There are many options when it<br>Live at Home<br>One Bedroom Apartmen<br>Two Bedroom Apartme<br>Three Bedroom Apartm<br>House<br>Monthly Cost: 2097.0<br>*If you know how much you want the box. | decisions, the<br>budgeting tool<br>will total<br>spending.<br>tromes to places<br>After users complete a<br>budget, a list of<br>occupations will appear<br>that support a user's<br>budget choices. | Monthly budget:<br>Selected Options<br>County: Albany<br>Housing: \$2,097.00<br>Utilities: \$419.00<br>Eood: \$279.00<br>Entertainment: \$361.00<br>Apparel: \$102.00<br>Transportation: \$533.00<br>Healthcare: \$90.00<br>Miscellaneous: \$138.00<br>Savings: \$200.95<br>Total: \$4,219.95 |

# Contact Us

Print This Page

CareerZone is an innovative online career exploration and planning system designed especially for today's high-tech youth in New York State. CareerZone presents current and relevant occupational and labor market Information in a clear and interesting way, making career exploration and planning fun and easy.

For more information contact the CareerZone Team at:

New York State Department of Labor Division of Employment and Worforce Solutions State Office Building Campus Bldg. 12, Room 450 Albany, NY 12240 1-877-226-5724 careerzone@labor.ny.gov For questions or assistance with the CareerZone System, please contact:

Email: careerzone@labor.ny.gov

Phone: 1-877-226-5724

To ensure that your message is routed as quickly as possible to the appropriate office please select from the following categories to send your message:

#### Division of Employment and Workforce Solutions

We work with the public and private sectors to create job opportunities, offer job fairs, help workers find a job and help businesses find skilled workers. We maintain the NY Talent Bank and offer workforce professional tools for career building. Contact us if you are looking for a job or for employees, are interested in apprenticeship, or want to locate one of our Career Service Centers. Click <u>Division of Employment and Workforce Solutions</u> for more information, including contact information.